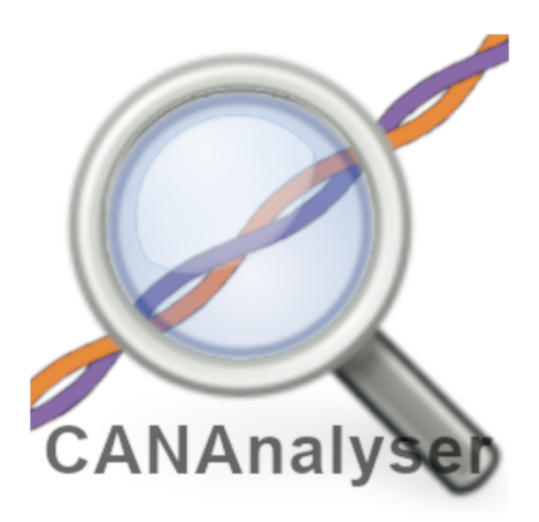

## SLSS CANAnalyser Pro Software Installation Manual

CAN-Bus Software for use with Serosys Technologies hardware dongles

Version 1.5 on May 23, 2025

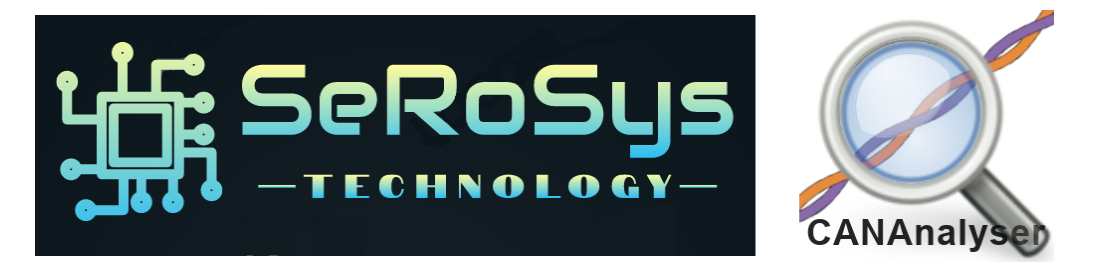

Installation Manual Based on software version 1.2.1.1L

The information contained in this Publication is Proprietary to Serosys Technology LLC

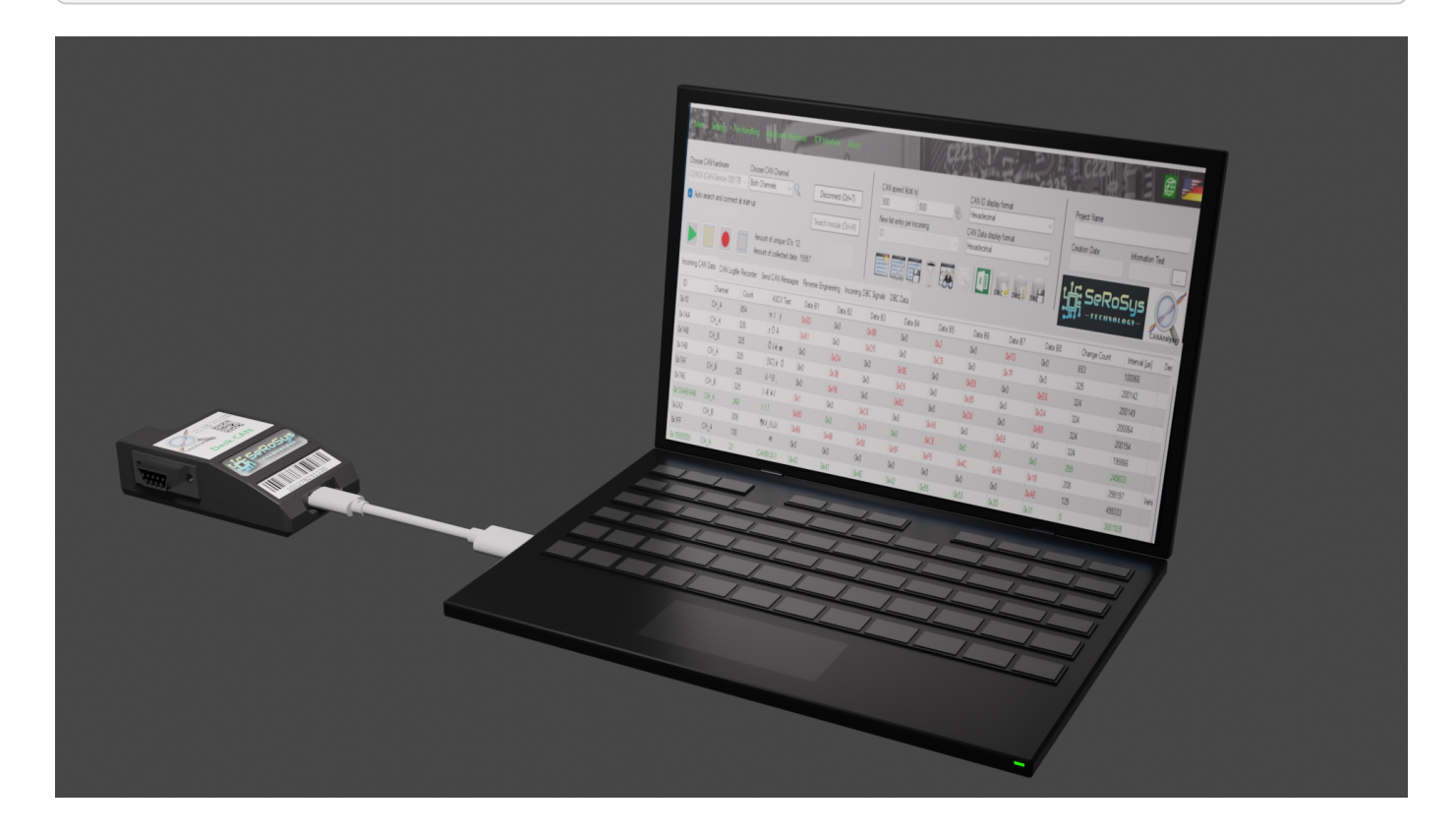

### 1. Getting started-Required Hardware, Software and License

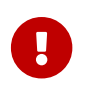

SLSS CANAnalyser requires a minimum operating system of Microsoft Windows 10

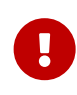

You must use a USB2.0 compatible cable with the CANAnalyser dongles, not a chargeonly USB cable

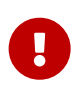

For the software to operate properly you must have purchased one of our proprietary CAN hardware dongles and received the matching license and serial number on the hardware dongle to use during installation

## 2. Install USB driver

For Desk CAN Pro, Storage CAN and Lab CAN, the drivers should install automatically through the Windows process when first connecting them. Please make sure you plug in your hardware dongle before installing the main SLSS CANAnalyser SW in order for Windows to automatically set up your hardware.

# 3. Installation of the Windows Software "SLSS CANAnalyser"

- 1. In the folder where you downloaded the SLSS CANAnalyser installation ZIP file, unzip it into a new directory.
- 2. Run the "setup.exe" contained therein. Do NOT run Data.msi!

| Name                   | Date modified     | Туре              | Size      |
|------------------------|-------------------|-------------------|-----------|
| 🔁 Data.msi             | 5/11/2025 1:33 PM | Windows Installer | 45,512 KB |
| 😵 setup.exe            | 5/11/2025 1:33 PM | Application       | 830 KB    |
| V1.2.1.1_Changelog.txt | 5/21/2025 1:52 PM | Text Document     | 1 KB      |

#### Run setup.exe, do NOT run Data.msi!

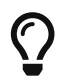

Visual C++ / .NET may need to be installed if they are not currently installed.

| -                                              | yser secup                                                      |               | ~ |
|------------------------------------------------|-----------------------------------------------------------------|---------------|---|
| The following comp                             | conents will be installed on                                    | your machine: |   |
| Visual C++ "14<br>.NET Runtime<br>.NET Desktop | " Runtime Libraries (x6<br>8.0.13 (x64)<br>Runtime 8.0.13 (x64) | ;4)           |   |
| Do you wish to                                 | install these component                                         | nts?          |   |
| If you choose Cano                             | cel, setup will exit.                                           |               |   |
|                                                |                                                                 |               |   |

Your PC may reboot after Visual C++ installs

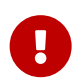

Visual C++ INSTALLATION MAY REQUIRE YOUR PC TO REBOOT. RE-RUN "SETUP.EXE" AFTER THE REBOOT

3. If the installer seems frozen, please watch for the **flashing** Windows installation notified in your bottom taskbar and select it to continue.

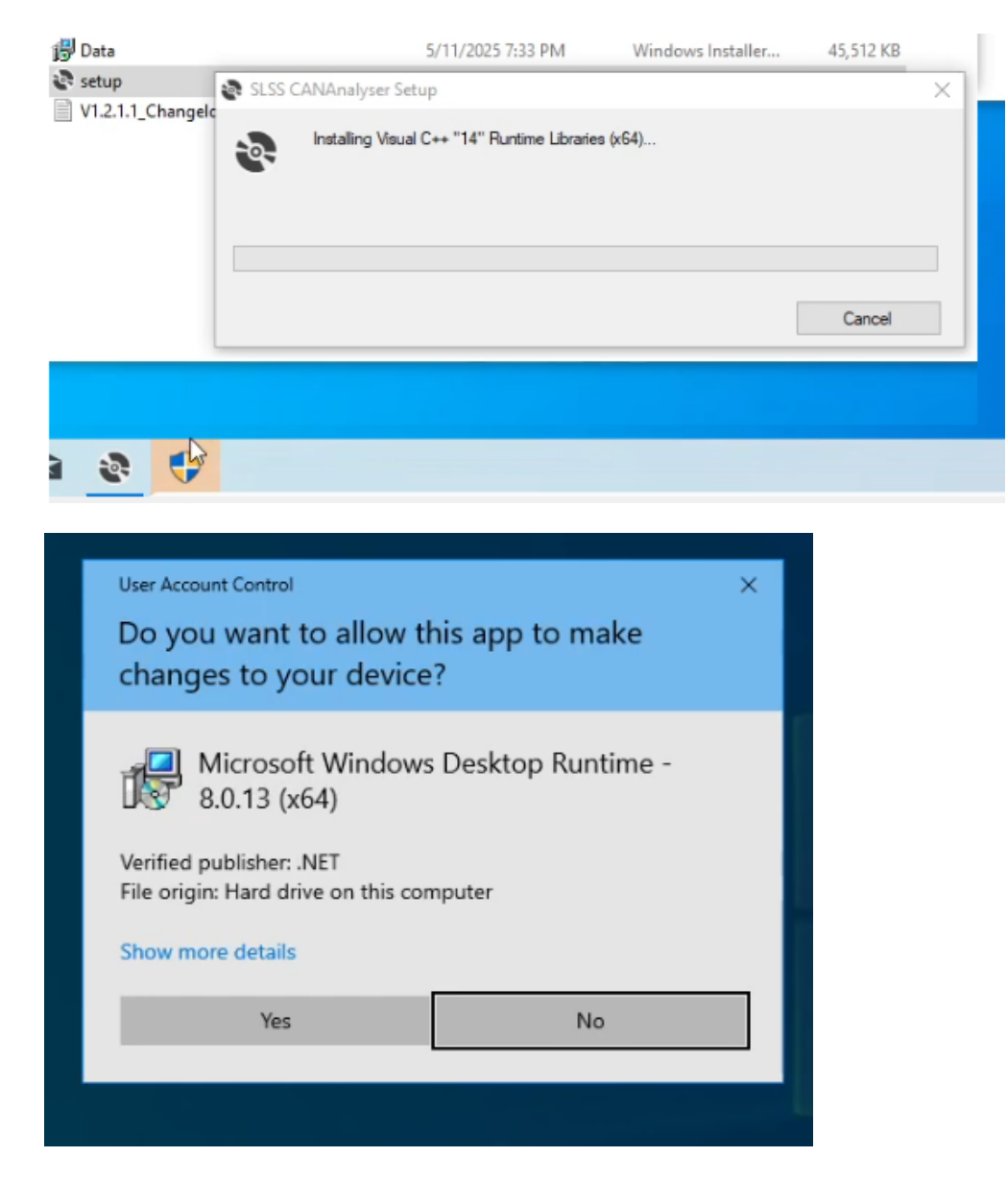

4. Follow the Windows Installer instructions and install the SLSS CANAnalyser on your local hard drive.

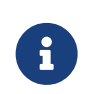

Due to the TCP/IP interface included for communication with external add-ons, you need "administrator rights" to be able to install the software!

| SLSS CANAnalyser                                                                                                    |                                                               | _                                                                             |                                          | ×        |
|----------------------------------------------------------------------------------------------------|---------------------------------------------------------------|-------------------------------------------------------------------------------|------------------------------------------|----------|
| Welcome to the SLSS C                                                                                                    | ANAnalyse                                                     | r Setup Wiza                                                                  | rd                                       | NAnalyse |
| The installer will guide you through the sta<br>computer.                                                                            | eps required to inst                                          | all SLSS CANAnalyse                                                           | r on your                                |          |
| WARNING: This computer program is pro<br>Unauthorized duplication or distribution of<br>or criminal penalties, and will be prosecute | tected by copyrigh<br>this program, or a<br>ed to the maximum | nt law and internationa<br>ny portion of it, may res<br>extent possible under | l treaties.<br>sult in sever<br>the law. | e civil  |
|                                                                                                    | < <u>B</u> ack                                                | <u>N</u> ext >                                                                | Cano                                     | cel      |

5. Ensure that all checkboxes are selected to install all the features of the software

| SLSS CANAnalyser                                    |               | _                 | - 🗆    | ×        |
|-----------------------------------------------------|---------------|-------------------|--------|----------|
| Select additional programs to i                     | nstall        |                   |        | CANAnaly |
| To ensure proper operation, it is recommended to al | so install th | e programs listed | below. |          |
|                                                     |               |                   |        |          |
| SLSS CANData Viewer                                 |               |                   |        |          |
| SLSS GraphicAnalyser                                |               |                   |        |          |
| SLSS HardwareSuite                                  |               |                   |        |          |
|                                                     |               |                   |        |          |
|                                                     |               |                   |        |          |
|                                                     |               |                   |        |          |
| < <u>B</u> a                                        | ick           | <u>N</u> ext >    | )      | ancel    |

6. Once the installation process has been successfully completed, you will find a corresponding entry in the start menu and a desktop shortcut with which the software can be started. This completes the installation process of the SLSS CANAnalyser and the software is ready for use!

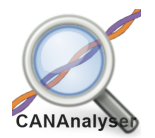

## 4. Activating your License File!

- 1. After the installation process is complete and you run the SW the first time, you will need to enter your license key information. Please follow the instructions carefully.
- 2. Go to "About" and then "License Information".

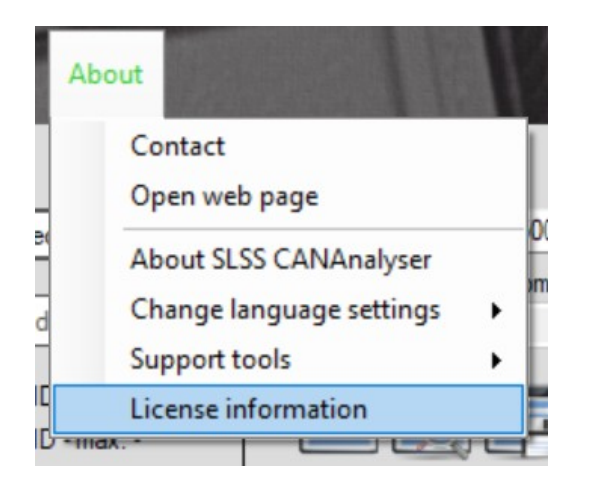

3. In the new window that opens, select "Import license file" from the top menu items and then navigate to the location with your .lcf license file.

| Main Settings File Handling Additional Wind                                                                                                    | dows TCP Interface Abo                                                                                                    | but                             | 1/22 | 2102                           |          |
|----------------------------------------------------------------------------------------------------|----------------------------------------------------------------------------------------------------|---------------------------------|------|--------------------------------|----------|
| Choose CAN hardware Choose CAN Channel COM13 (CAN-Device-10011A V Channel A                                                                                                    | License information                                                                                                    | ense file Show license overview |      |                                |          |
| Auto search and connect at start-up                                                                                                    |                                                                                                    | illillillindult.                |      | A CONTRACTOR OF A              |          |
| Amount of ID's: 0                                                                                                    | Select and import licen                                                                                                    | se file                         |      |                                | ×        |
| Amount of collect                                                                                                    | $\leftarrow \rightarrow \checkmark \uparrow$                                                                                                    | Soft > SLSS C                   | ~ C  | Search SLSS CANAnalyser V.     | P        |
| Incoming CAN Data CAN Logfile Recorder Send CAN I                                                                                                    |                                                                                                    |                                 |      |                                |          |
| ID Channel Count Raw                                                                                                    | Organize 🔻 New fol                                                                                                    | der                             |      | ≣ ▼ □                          |          |
|                                                                                                    | A Home                                                                                                    | Name                            |      | Date modified                  | Туре     |
|                                                                                                    |                                                                                                    | license.lcf                     |      | 7/6/2023 10:51 PM              | LCF File |
|                                                                                                    | <ul> <li>Desktop ★</li> <li>Downloads ★</li> <li>Documents ★</li> <li>Pictures ★</li> <li>Music ★</li> <li>Videos ★</li> <li>SeRoSys ★</li> </ul> |                                 |      |                                |          |
| - No CAN Dongle found on COM6 !<br>- Please check device settings and try again<br>INFO: Started automatic search for connected CAN dongl<br>Found COME (CAN Device DOI: CONDUCTA: Contents) | File                                                                                                    | name:                           | ~    | SLSS License File (*.lcf; *.LC | CF) V    |
| HW-Module: CAN-Device-10011A230706 @ CH_A/B<br>Setting Baudr<br>Entering Configurati<br>Setting Baudrate S                                                                                   |                                                                                                    |                                 |      |                                |          |

- 4. After the license file is imported, it will restart the SW and then your license will be active for your professional version.
- 5. To verify your license information, open the "License Information" window again and you can view it to see what features / hardware / serial numbers are active

| License informat    | tion                  |                    |                     |                | - 0                        |
|---------------------|-----------------------|--------------------|---------------------|----------------|----------------------------|
| lefresh view Im     | port license file 🛛 🖁 | lide license overv | iew                 | 0              | C222                       |
| icense file availab | le                    | Include            | d hardware licenses |                | Actual license role        |
| License file found  |                       | 7                  |                     |                | FullVersion                |
| icense number       |                       | Hardwa             | re serial number    |                | License expiration date    |
| 241000000054        |                       | 10001D             | 10001D240810        |                | No expiration date         |
|                     |                       |                    |                     |                |                            |
| License number      | Device type           | Creation date      | Hardware S/N        | Expiry date    | License role               |
| 231300000016        | Desk CAN Starter      | 2023.09.15         | 10015B230915        | No expiry date | FullVersion                |
| 231300000017        | Desk CAN              | 2023.09.15         | 10016C230915        | No expiry date | FullVersion                |
| 231300000018        | Desk CAN              | 2023.09.15         | 10017C230915        | No expiry date | FullVersion                |
| 231300000019        | Desk CAN Pro          | 2023.09.15         | 10018D230915        | No expiry date | FullVersion                |
| 231300000020        | Desk CAN Pro          | 2023.09.15         | 10019D230915        | No expiry date | FullVersion                |
| 24100000054         | Desk CAN Pro          | 2024.08.10         | 10001D240810        | No expiry date | FullVersion                |
| 99x00000000         | Free Hardware         | 2023.09.15         | 00000000000         | No expiry date | Developer                  |
| *99x000000000       | All devices           | 2023.09.15         | Software feature    | No expiry date | Log file playback viewer   |
| 99x000000000        | All devices           | 2023.09.15         | Software feature    | No expiry date | TCP/IP interface access    |
| '99x000000000       | Supported devices     | 2023.09.15         | SW/HW feature       | No expiry date | Standalone message sending |

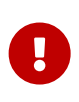

Failure to install a valid license or match a valid serial number from your hardware module will prevent access to the Pro features and only provide access to the free trial version.

## **5. Installation Complete!**

Please enjoy our product.

## 6. Technical Support

Should you have any issues with the installation, please reach out to technical support here:

https://serosys-tech.com/tech-support/